## инструкция для студентов

## ВХОД НА ПЛАТФОРМУ

Войти на платформу можно двумя способами:

I Способ. Посредством сайта Комратского государственного университета.

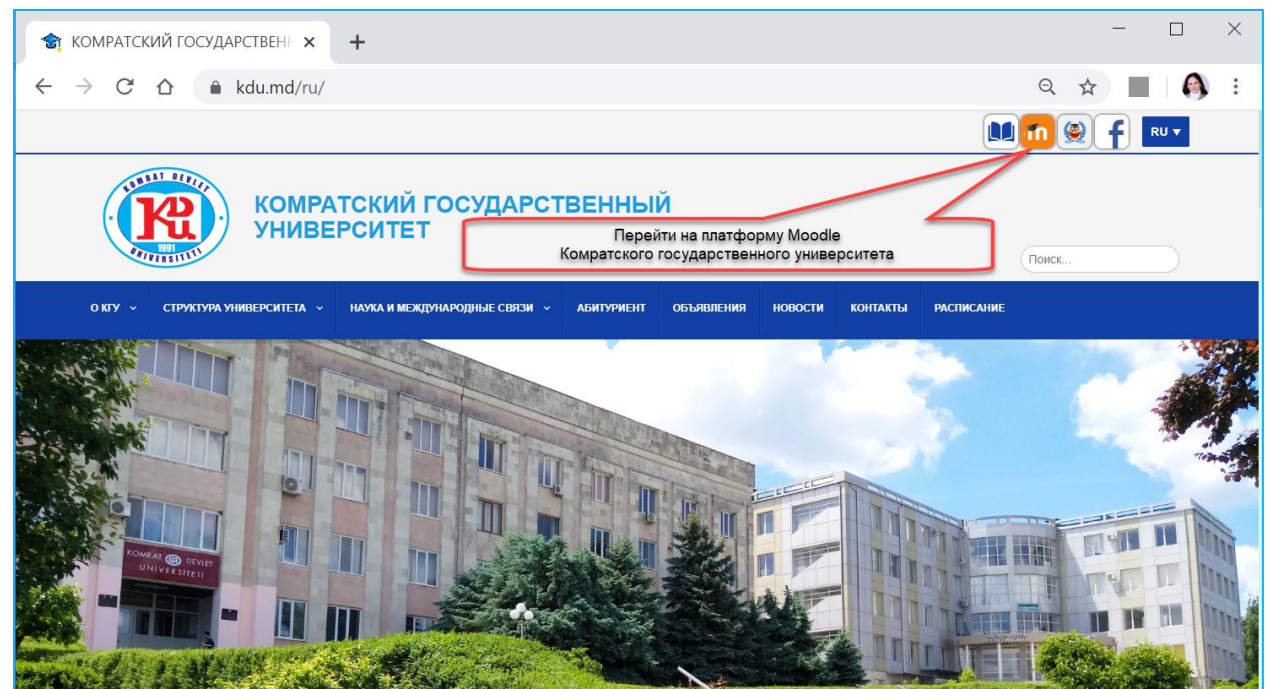

**II Способ.** Ввод адреса в браузере. Необходимо записать в адресной строке браузера (Google Chrome, Mozilla Firefox, Opera или другом) адрес платформы <u>http://www.elearning.kdu.md.</u>

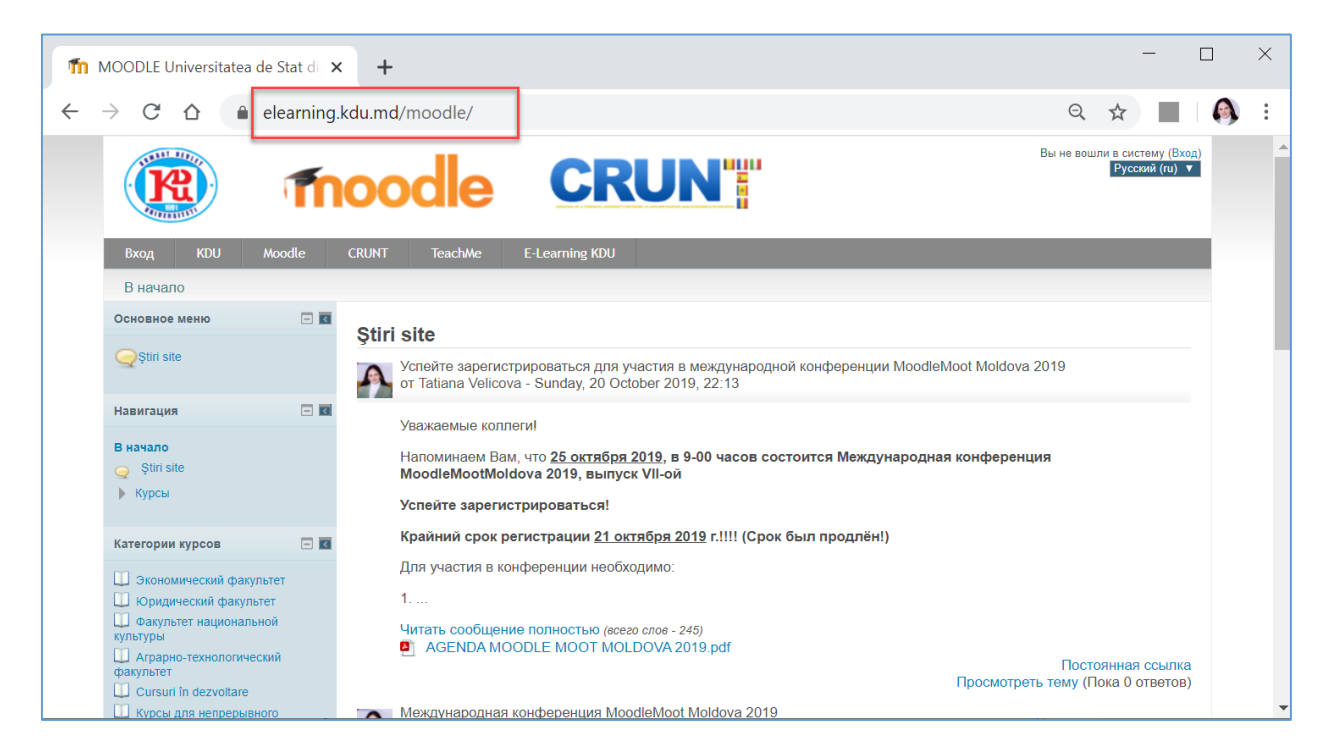

Настройка языка интерфейса платформы Moodle.

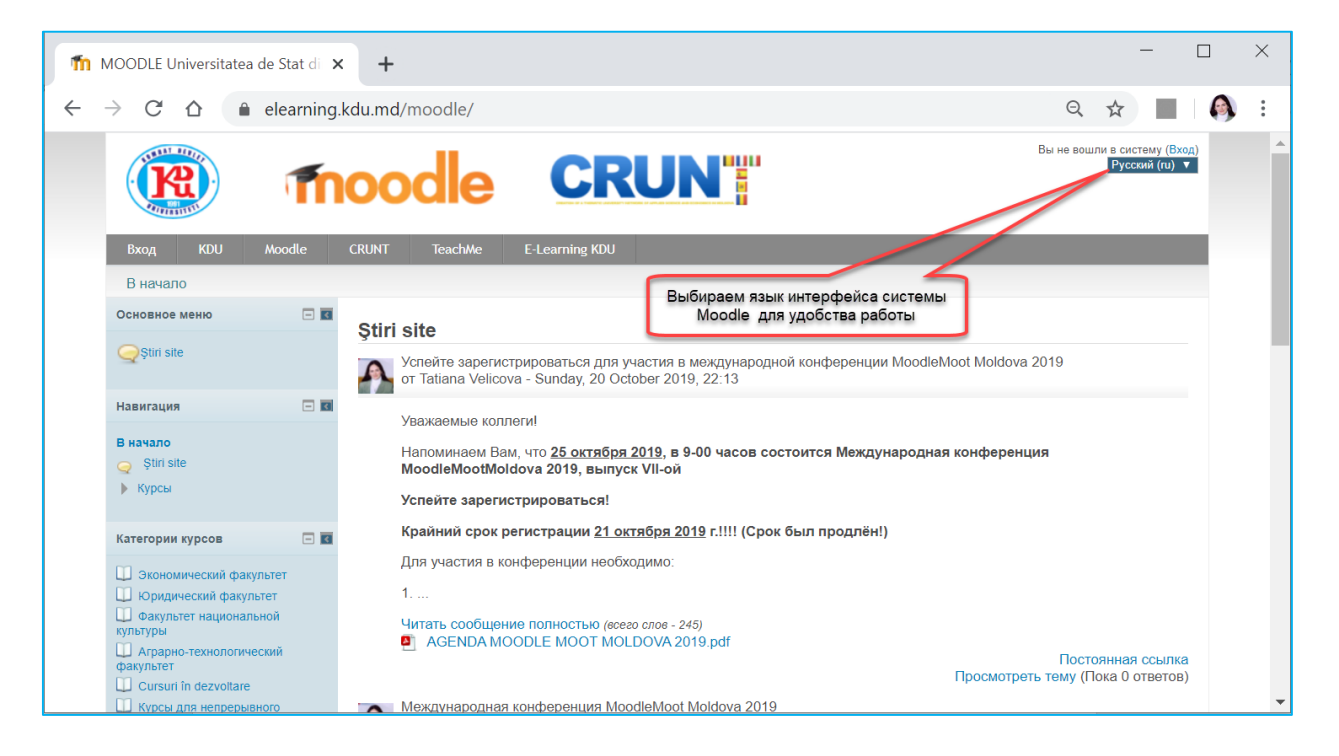

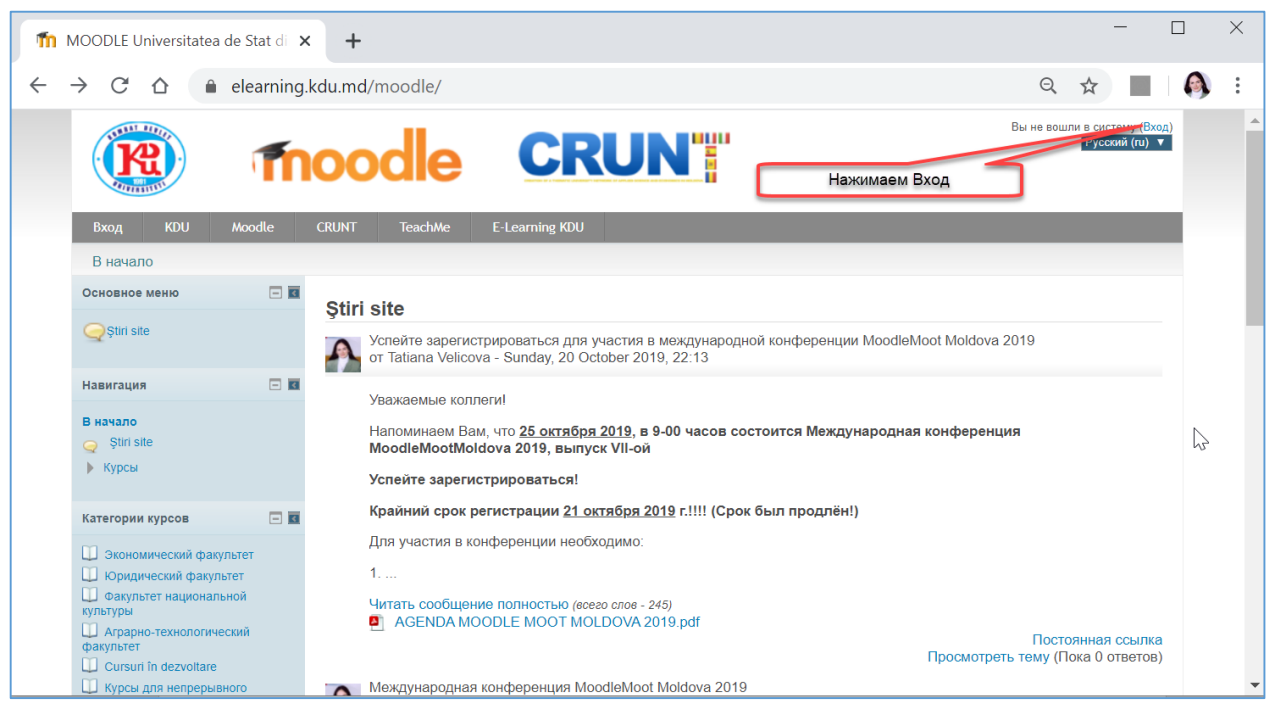

1. Для доступа на платформу необходимо зарегистрироваться, для этого создаём новую учётную запись.

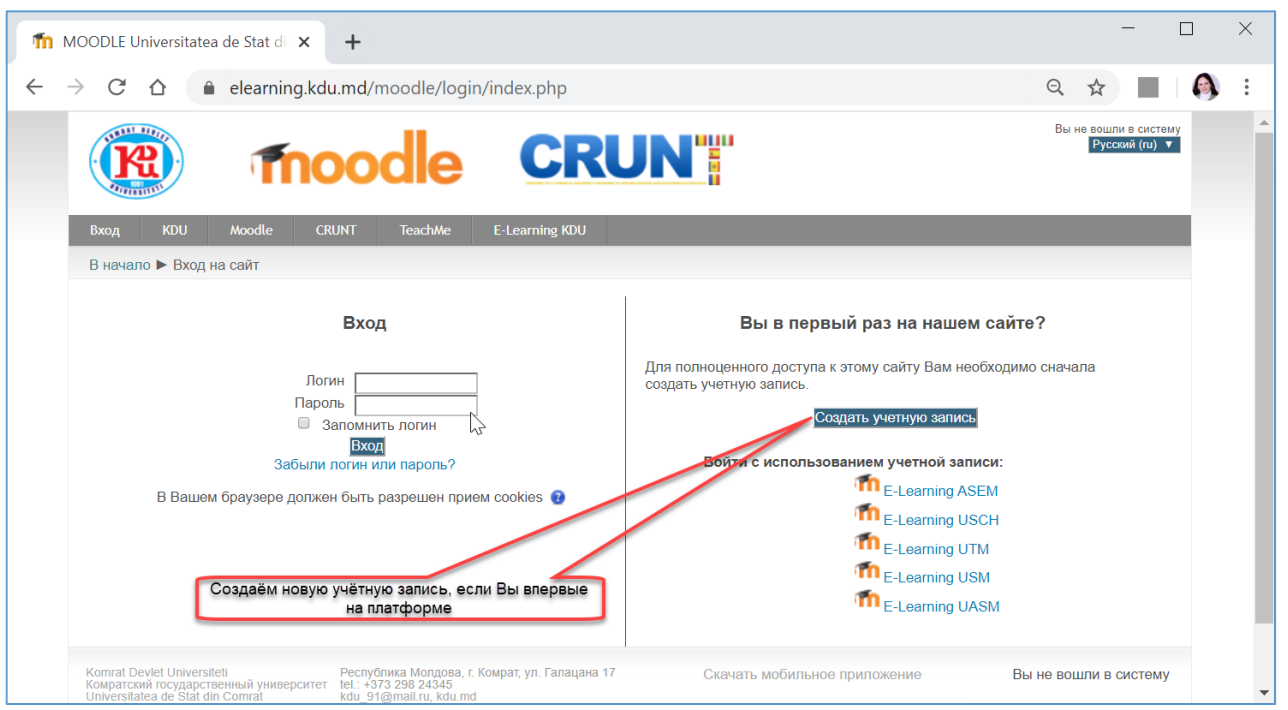

2. Вводим поля для создания новой учётной записи. **Образец заполнения полей представлен ниже.** Будьте внимательны при заполнении полей. Некорректный ввод данных приведёт к ошибке! В случае ошибок, система предупредит и попросит ввести корректные данные.

| 🎦 Новая учетная запись                                                            | × +                                                                                                    |              | _       | × |
|-----------------------------------------------------------------------------------|----------------------------------------------------------------------------------------------------|--------------|---------|---|
| ightarrow $ ightarrow$ $ ightarrow$ $ ightarrow$ $ ightarrow$ elearn              | ing.kdu.md/moodle/login/signup.php?                                                                                                    | Q 🕁          |         | : |
| Вход KDU Moodle                                                                   | CRUNT TeachMe E-Learning KDU                                                                                                    |              |         |   |
| В начало 🕨 Вход 🕨 Новая                                                           | четная запись                                                                                                    |              |         |   |
| Новая учетная запись                                                              | neduoliga                                                                                                    | 🕶 Сверн      | уть всё |   |
| – ▼ Выберите имя польз<br>Логин <sup>≭</sup>                                      | вателя и пароль<br>ароль должен содержать символов - не менее 8, цифр - не менее 1, строчных букв - не менее 1, прописных бук           | в - не менее |         |   |
| Пароль≭                                                                           | , не менее 1 символов, не являющихся буквами и цифрами, например таких как*, - или #.<br>Nedu_oliga567 или Neduoliga@567 или N#Oliga432 |              |         |   |
| <ul> <li>Заполните информац</li> <li>Адрес электронной</li> <li>почты*</li> </ul> | 110 o ceбe                                                                                                    |              |         |   |
| Адрес электронной<br>почты (еще раз) <sup>≫</sup><br>Име <sup>≫</sup>             | neduoliga@gmail.com                                                                                                    |              |         |   |
| Фамилия*<br>Город                                                                 | Вводим как в паспорте                                                                                                    |              |         |   |
| Страна                                                                            | Молдова, республика Вводим как в паспорте                                                                                               |              |         |   |
|                                                                                   | Сохранить Отмена Можно оставить без изменений<br>Нажимаем Сохранить для<br>создания новой учётной записи                                | рме помечень | əl 🄻 .  |   |

3. После успешного создания учётной записи на почту должно прийти письмо для подтверждения учётной записи. **Проверяем почту!** Переходим по гиперссылке, подтверждаем создание учётной записи.

**Внимание!** Если Вы не обнаружили письмо, проверьте папку Спам, возможно, письмо попало в Спам.

4. Заходим на платформу, используя созданный Вами логин и пароль.

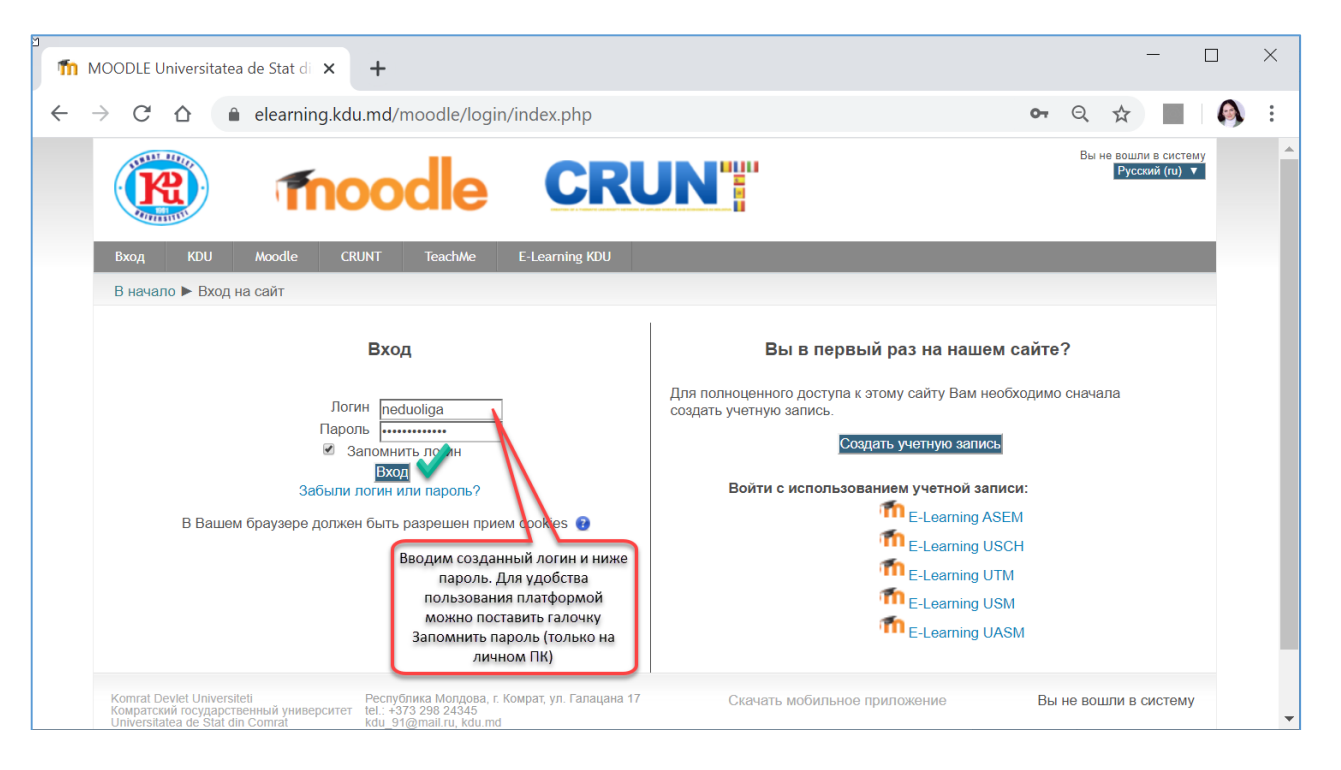

При успешном входе на платформу, преподаватель сможет Вас записать на курс самостоятельно или предоставит Вам ключевое слово для доступа на курс, которое поможет Вам записаться на курс.

## 5. В случае, если Вы забыли пароль:

Шаг 1. Попробуйте восстановить пароль, нажав по гиперссылке Забыли логин или пароль? (ниже поля для ввода логина или пароля)

| m i          | MOODLE Ur   | niversitatea de | e Stat di 🗙           | +                                 |                |                           |                                              |                              |                   |                    |     | × |
|--------------|-------------|-----------------|-----------------------|-----------------------------------|----------------|---------------------------|----------------------------------------------|------------------------------|-------------------|--------------------|-----|---|
| $\leftarrow$ | → C         |                 | elearning.kdu.r       | nd/moodle/l                       | ogin/index.php |                           |                                              | \$                           |                   | G                  |     | : |
|              |             | 2               | T                     | 100                               | dle            | CR                        | UN                                           | Вы не в                      | ошли в<br>Русский | систен<br>й (ru) 1 | AY. |   |
|              | Вход        | KDU             | Moodle                | CRUNT                             | TeachMe        | E-Learning KDU            |                                              |                              |                   |                    |     |   |
|              | В нача      | ло 🕨 Вход       | на сайт               |                                   |                |                           |                                              |                              |                   |                    |     |   |
|              |             |                 | B                     | ход                               |                | Вы в п                    | ервый раз на на                              | ашем сайте                   | ?                 |                    |     | 1 |
|              |             |                 | Логин<br>Пароль       |                                   |                | Для полноце<br>необходимо | енного доступа к этом<br>сначала создать уче | іу сайту Вам<br>тную запись. |                   |                    |     | 1 |
|              |             | <               | Запом<br>Забыли логи  | инить логин<br>ход<br>н или пароп | b?             | Войти<br>записі           | создать учетную з<br>с использованием<br>и:  | учетной                      |                   |                    |     | 1 |
|              |             | В Вашем б       | раузере долж<br>cooki | кен быть раз<br>es 😨              | брешен прием   |                           | m <sub>E-Lear</sub><br>m <sub>E-Lear</sub>   | rning ASEM                   |                   |                    |     |   |
|              |             |                 |                       |                                   |                |                           | m <sub>E-Lear</sub>                          | rning UTM                    |                   |                    |     |   |
| elearnin     | ig.kdu.md/m | oodle/login/    | forgot_password       | .php                              |                |                           |                                              |                              |                   |                    |     | - |

И следуйте инструкциям ниже.

| fn i         | Восстанов.                       | ление забы                                    | того паро. 🗙                             | +                                  |                                                      |                                                                  |                                                             |                   |       | -             |    | × |
|--------------|----------------------------------|-----------------------------------------------|------------------------------------------|------------------------------------|------------------------------------------------------|------------------------------------------------------------------|-------------------------------------------------------------|-------------------|-------|---------------|----|---|
| $\leftarrow$ | $\rightarrow$ G                  |                                               | elearning.kdu                            | <b>ı.md</b> /mood                  | dle/login/forg                                       | got_password.php                                                 |                                                             | Q                 | ☆     | <b>G</b>      |    | : |
|              |                                  | 2                                             | m                                        | 00                                 | dle                                                  | CR                                                               | UN                                                          |                   | Вы не | вошли в систе | му |   |
|              | Вход                             | KDU                                           | Moodle                                   | CRUNT                              | TeachMe                                              | E-Learning KDU                                                   |                                                             |                   |       |               |    |   |
|              | В нача                           | ло 🕨 Вход                                     | р 🕨 Восстановл                           | ение забыт                         | гого пароля                                          |                                                                  |                                                             |                   |       |               |    |   |
|              | _ Пои                            | ск по логи                                    | ну ———                                   | электрон<br>на Ваш а,<br>содержац  | ной почты. Ес<br>дрес электрон<br>цее инструкци      | жли Ваша учетная за<br>нной почты будет от<br>ии по восстановлен | пись есть в базе данных,<br>правлено письмо,<br>по доступа. |                   |       |               | 1  |   |
|              | Логи<br>Най                      | ін<br>ти <b>1</b>                             |                                          | Есл                                | и Вы помните                                         | логин, который Вы у<br>дан                                       | казывали при регистрации, вв<br>се поле                     | едите его в       |       |               |    |   |
|              |                                  |                                               |                                          |                                    |                                                      |                                                                  |                                                             |                   |       |               |    |   |
|              | Адр                              | ск по адре<br>ес электро                      | есу электронно<br>онной почты            | й почты —                          | Есл                                                  | и Вы помните почту<br>введите                                    | указанную при регистрации,<br>в данное поле                 |                   |       |               |    |   |
|              | Hai                              | ти 2                                          |                                          |                                    |                                                      |                                                                  |                                                             |                   |       |               |    |   |
|              | Komrat E<br>Komparc<br>Universit | Devlet Univer<br>кий государс<br>atea de Stat | siteti<br>твенный универси<br>din Comrat | Pecny6<br>rret tel.: +37<br>kdu_91 | лика Молдова, г.<br>73 298 24345<br>@mail.ru, kdu.mo | : Комрат, ул. Галацана<br>d                                      | 17 Скачать мобильное<br>пр                                  | е Вын<br>иложение | е вош | пи в систем   | y  |   |

Если Ваша учетная запись есть в базе данных, на Ваш адрес электронной почты будет отправлено письмо, содержащее инструкции по восстановлению доступа. Если доступ к платформе восстановлен, Вы можете продолжить работу на платформе Moodle.

Если Вам не пришло письмо на почту, и Вы не смогли восстановить Вашу учётную запись, перейдите к Шагу 2.

Шаг 2. Обратитесь к администратору платформы Moodle (Великовой Татьяне Гавриловне, доктор, конф. унив. кафедры Информационных технологий, математики и физики). Для этого отправьте письмо с Вашей почты на адрес <u>horosovatania@mail.ru</u> с указанием данных, указанных при регистрации (электронный адрес, имя, фамилию) и группу.

Удачи в использовании платформы Moodle КГУ!